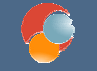

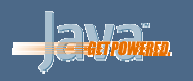

## Java y Herramientas de Desarrollo

# Sesión 5: Introducción a los clientes ricos

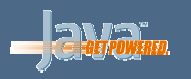

#### Puntos a tratar

- Introducción a AWT
- Componentes AWT
- Introducción a Swing
- Componentes Swing
- Gestores de disposición
- Modelo de eventos de Java

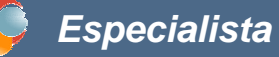

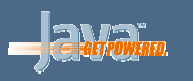

### Introducción a AWT

- AWT (Abstract Windows Toolkit) es la librería original de Java para construir aplicaciones gráficas
- Disponible con las primeras versiones de Java, aunque en la 1.1 sufrió un cambio notable
- Todos los controles de esta librería se encuentran en el paquete java.awt

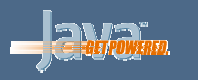

#### Esquema de componentes AWT

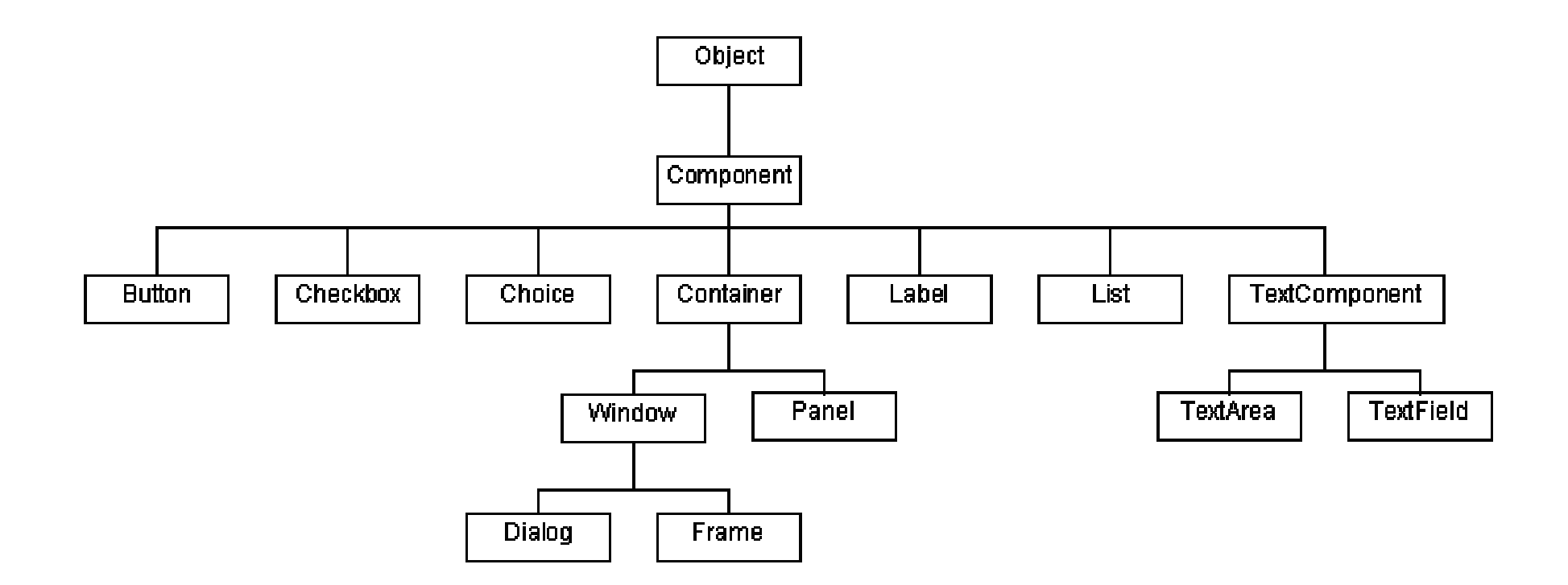

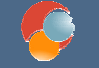

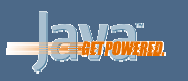

| Pulsame                  | <pre>Botones Button btn = new Button("Pulsame");</pre>                                                                                 |
|--------------------------|----------------------------------------------------------------------------------------------------|
| Etiqueta                 | <pre>Etiquetas Label lbl = new Label("Etiqueta");</pre>                                                                                |
| C Mostrar subdirectorios | Casillas de verificación<br>Checkbox cb = new Checkbox("Mostrar subdirectorios");<br>System.out.println ("Marcado: " + cb.getState()); |

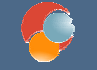

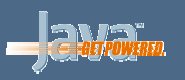

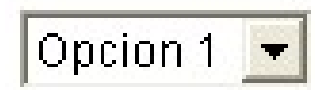

#### Listas desplegables:

```
Choice ch = new Choice();
ch.addItem("Opcion 1");
ch.addItem("Opcion 2");
String s = (String)(ch.getSelectedItem());
```

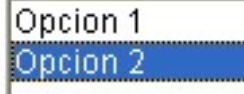

#### Listas fijas:

```
List lst = new List(3, true);
lst.addItem("Opcion 1");
lst.addItem("Opcion 2");
String s = (String)(lst.getSelectedItem());
```

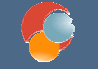

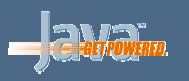

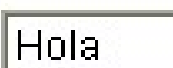

```
Cuadros de texto de una línea:
TextField txt = new TextField("Hello");
System.out.println ("Texto: " + txt.getText());
txt.setText("Otro texto");
```

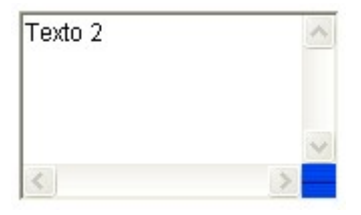

```
Cuadros de texto de varias líneas:
TextArea ta = new TextArea(5, 20);
System.out.println ("Texto: " + ta.getText());
ta.setText("Otro texto");
ta.append(" más otro texto");
```

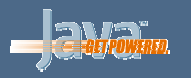

#### Contenedores

#### Ventanas principales:

Frame f = new Frame();
f.add(new Button("Hola"));

#### **Diálogos:**

Dialog dlg = new Dialog(f);

#### **Paneles internos:**

Panel p = new Panel();
p.add(new Button("Hola"));
p.add(new Label("Etiqueta"));
f.add(p);

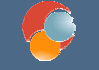

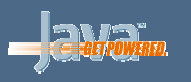

#### Menús

| Menu 1    | Men | enu 2      |  |  |  |
|-----------|-----|------------|--|--|--|
| Item 1    | .1  |            |  |  |  |
| Menu 1.1▶ |     | Item 1.1.1 |  |  |  |

#### Barra de menú (sólo se pueden añadir a Frames): MenuBar mb = new MenuBar(); Frame f = new Frame(); f.setMenuBar(mb);

Menús y submenús (se añaden a la barra u otros menús):

```
Menu ml = new Menu("Menu 1");
Menu mll = new Menu("Menu 1.1");
ml.add(ml1);
mb.add(ml);
```

Opciones de menú (se añaden a menús o submenús):

```
MenuItem mil = new MenuItem("Item 1.1");
CheckboxMenuItem cmil=new CheckboxMenuItem("Check");
ml.add(mil);
ml.add(cmil);
```

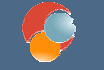

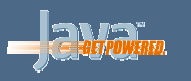

### Introducción a Swing

- Swing es una librería gráfica adicional que se incorporó al núcleo de Java a partir de la versión 1.2
- Los controles se encuentran en el paquete javax.swing
- Presenta controles similares a AWT pero con muchas más posibilidades

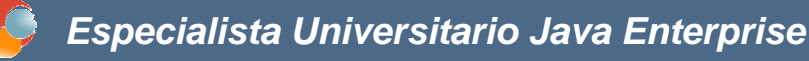

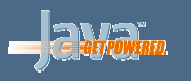

### **Diferencias entre AWT y Swing**

- Apariencia de las aplicaciones configurable (*look & feel*)
- Los componentes Swing ofrecen más capacidades que los de AWT:
  - Posibilidad de mostrar iconos
  - Modificación de la apariencia de los componentes
  - Uso de bordes
  - Más variedad de componentes
- Cuidado al mezclar componentes Swing y AWT, puede haber solapes.

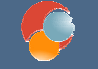

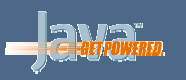

| Check 1<br>Radio 2<br>OK                                                   | Botones<br>JButton<br>JCheckBox<br>JRadioButton | ==            | Button de AWT<br>Checkbox de AWT    |
|----------------------------------------------------------------------------|-------------------------------------------------|---------------|-------------------------------------|
| Label 1                                                                    | Etiquetas<br>JLabel                             | ==            | Label de AWT                        |
| George Washington<br>Thomas Jefferson<br>Benjamin Franklin<br>Thomas Paine | Cuadros de text<br>JTextField<br>JTextArea      | 0<br>==<br>== | TextField de AWT<br>TextArea de AWT |

Java y Herramientas de Desarrollo © 2006-2007 Depto. Ciencia de la Computación e IA

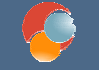

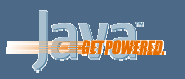

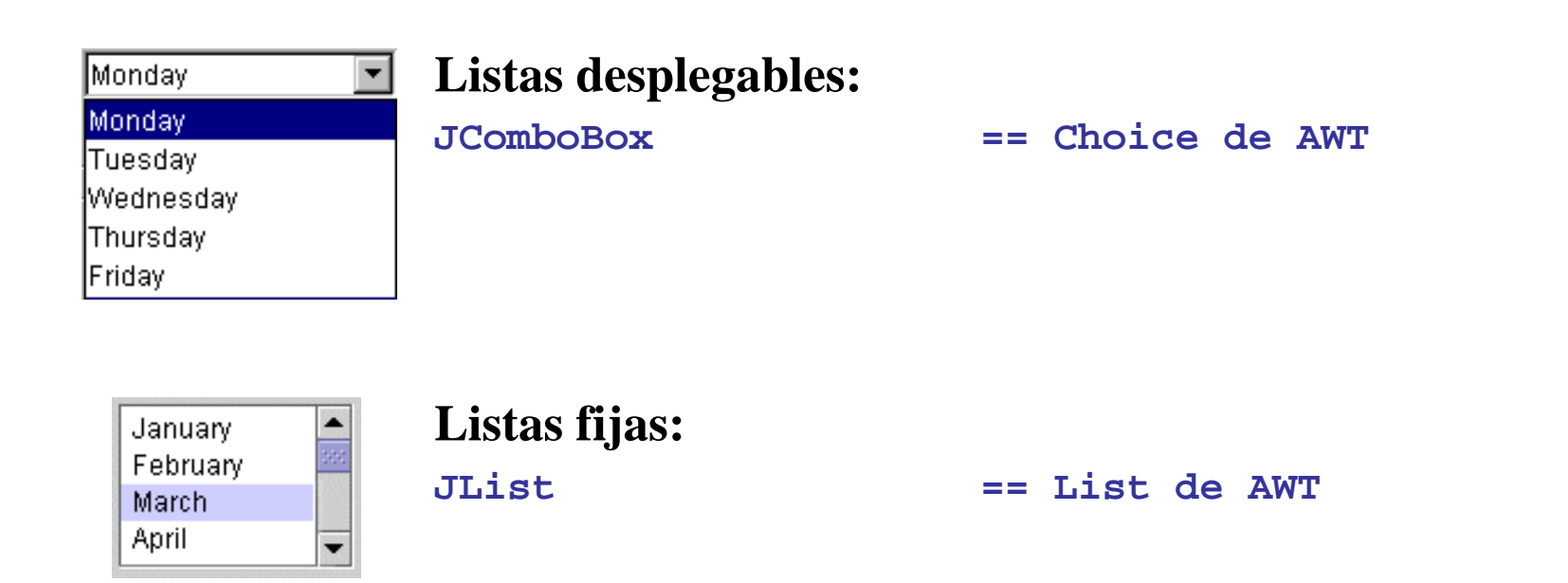

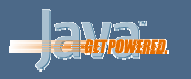

#### Contenedores

| Ventanas principales:                         |    |                      |
|-----------------------------------------------|----|----------------------|
| JFrame                                        | == | Frame de AWT         |
|                                               |    |                      |
| Diálogos:                                     |    |                      |
| JDialog                                       | == | Dialog de AWT        |
| JFileChooser, JColorChooser, etc              | == | Diálogos especiales  |
| Paneles internos:<br>JPanel                   | == | Panel de AWT         |
| Para ventanas y diálogos:<br>getContentPane() | // | Para ciertos métodos |

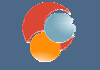

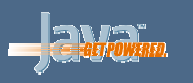

#### Menús

| Theme  | Help       |
|--------|------------|
| ⊠met   | al otri-m  |
| 🗹 Orga | nic otrl-o |
| 🗆 meta | 12 ctrl-2  |

#### Barra de menú (sólo se pueden añadir a JFrames):

| JMenuBar mb                   | == | MenuBar | de | AWT |
|-------------------------------|----|---------|----|-----|
| JFrame f = new                |    |         |    |     |
| <pre>f.setJMenuBar(mb);</pre> |    |         |    |     |

#### Menús y submenús:

JMenu == Menu de AWT

#### **Opciones de menú (se añaden a menús o submenús):**

| JMenuItem         | == | MenuItem de AWT  |    |     |
|-------------------|----|------------------|----|-----|
| JCheckBoxMenuItem | == | CheckboxMenuItem | de | AWT |

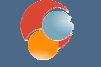

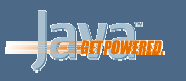

#### Gestores de disposición

- Indican cómo colocar los componentes en un determinado contenedor (frame, diálogo o panel)
- Se establecen llamando al método setLayout(...) del contenedor, pasándole el tipo de gestor que se quiera:

```
JPanel p = new JPanel();
p.setLayout(new BorderLayout());
```

 Después se llama al método add del contenedor para añadir los componentes:

```
p.add(new Button("Hola"));
```

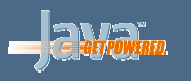

#### Gestor BorderLayout

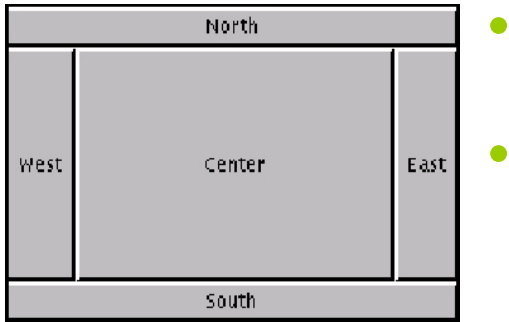

- Dividen la zona del contenedor en 5 regiones: Norte, Sur, Este, Oeste y Centro
- Al añadir componentes, se indica en qué zona colocarlos:

```
JPanel p = new JPanel();
p.setLayout(new BorderLayout());
JButton btn = new JButton ("Hola");
p.add(btn, BorderLayout.SOUTH);
```

- No puede haber más de un componente en una zona (usar paneles para agrupar varios)
- Los componentes ocupan toda la zona en la que se añaden
- Es el gestor por defecto para Frames y Dialogs

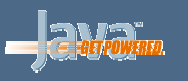

#### Gestor FlowLayout

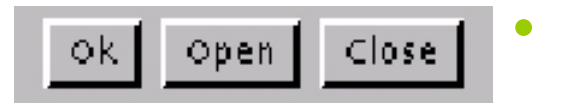

Añaden los componentes conforme les llegan, bajando a la siguiente fila cuando ya no quepan más

```
JPanel p = new JPanel();
p.setLayout(new FlowLayout());
JButton btn = new JButton ("Ok");
JButton btn2 = new JButton ("Open");
p.add(btn);
p.add(btn2);
```

- Es el gestor por defecto para Panel
- El tamaño de los componentes es su tamaño mínimo o preestablecido

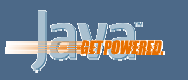

#### **Gestor** GridLayout

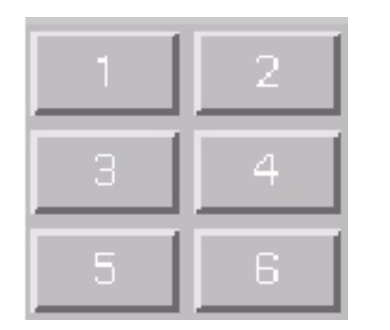

- Divide el área del contenedor en tantas filas y columnas como se le diga
- Añade los componentes por filas, de izquierda a derecha, hasta completar la malla

```
JPanel p = new JPanel();
p.setLayout(new GridLayout(2, 3));
p.add(new JButton ("1"));
p.add(new JButton ("2"));
```

- Todas las casillas tienen el mismo tamaño
- Los componentes ocupan todo el tamaño de la casilla

. . .

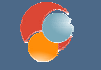

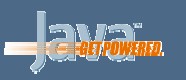

#### No utilizar gestor

- Podemos no utilizar gestor, e indicar nosotros dónde van los componentes y con qué tamaño
- Simplemente necesitamos hacer un setLayout(null) y luego utilizar el método setBounds(...) para indicar tamaño y ubicación

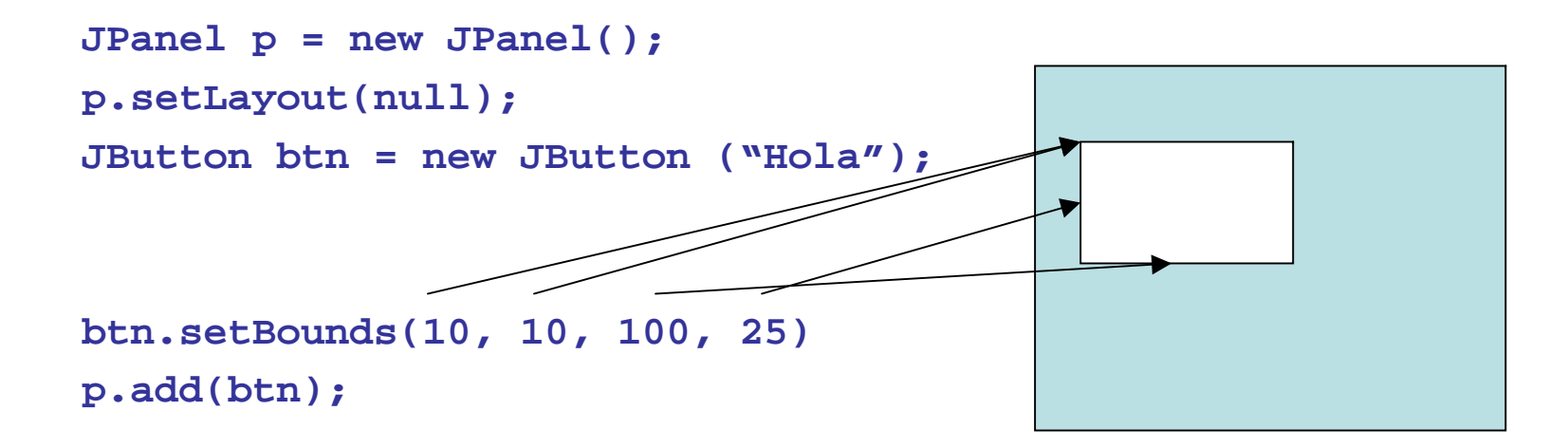

 El tamaño de los componentes no se reajusta si redimensionamos el contenedor

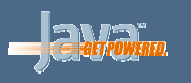

### Diferencias en gestores entre AWT y Swing

 En versiones anteriores a la 1.5 de Java, en las clases JFrame y JDialog se establece el gestor de forma diferente, ya que debemos llamar a su getContentPane() y luego establecerlo

```
JPanel p = new JPanel();
p.setLayout(new FlowLayout());
JFrame f = new JFrame();
f.getContentPane().setLayout(new BorderLayout());
```

- Para añadir componentes sobre JFrames y JDialogs, también debemos llamar antes a getContentPane(), y desde allí a add():
   p.add(new Button("Pulsame"));
   f.getContentPane().add(new Label("Hola"));
- IMPORTANTE: esto SOLO pasa con JFrame y JDialog, no con JPanel, como se ve en los ejemplos, y SOLO para versiones anteriores a la 1.5

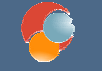

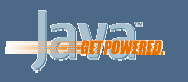

#### Modelo de eventos en Java

- Un EVENTO es una acción o cambio que ocurre en una aplicación y que permite que ésta emita una respuesta
- El modelo de eventos de Java se compone de:
  - FUENTE: elemento que genera el evento (normalmente, un componente de la aplicación)
  - OYENTE: elemento que espera el evento para producir la respuesta
- Para gestionar un evento se debe definir un manejador de eventos, un elemento que actúe de oyente sobre el control o controles que necesitamos vigilar.
- El modelo que veremos a continuación se aplica igual para AWT que para Swing

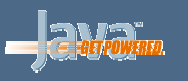

#### Oyentes

- Cada tipo de evento tiene asignada una interfaz
- Para definir el manejador de un evento, hay que hacer una clase que implemente la interfaz asociada al evento
- Tipos de eventos más comunes:
  - ActionListener: para eventos de acción (pulsar un botón, pulsar Intro, etc)
  - *ItemListener*: para cambios de estado de componentes
  - KeyListener: para eventos de teclado (pulsar una tecla, soltarla, etc)
  - MouseListener: para eventos estáticos de ratón (hacer click, ratón dentro, ratón fuera, etc)
  - MouseMotionListener: para eventos dinámicos de ratón (mover el ratón, arrastrar el ratón)
  - *WindowListener*: para eventos de ventana (cerrar ventana, redimensionarla, etc)

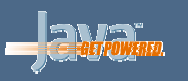

### Modos de definir un oyente

Ejemplo: hacer algo al pulsar un botón

1. Que la propia clase que utiliza el control implemente el oyente:

```
Class MiClase extends JFrame implements ActionListener
{
    public MiClase()
    {
        ...
        Button btn = new Button("Boton");
        btn.addActionListener(this);
        ...
    }
    public void actionPerformed(ActionEvent e)
    {
        ... // Codigo del evento del botón
    }
    ...
```

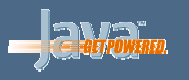

### Modos de definir un oyente

2. Definir otra clase que implemente el oyente:

```
Class MiClase extends JFrame {
   public MiClase()
   {
         Button btn = new Button("Boton");
         btn.addActionListener(new MiOyente());
         . . .
}
Class MiOyente implements ActionListener {
   public void actionPerformed(ActionEvent e)
   {
         ... // Codigo del evento del botón
   }
}
```

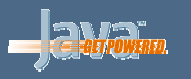

### Modos de definir un oyente

**3. Definir una instancia interna del oyente:** 

```
Class MiClase extends JFrame {
   public MiClase()
   {
         Button btn = new Button("Boton");
         btn.addActionListener(new ActionListener()
         {
                  public void actionPerformed(ActionEvent e)
                           ... // Codigo del evento del botón
                  }
         });
         . . .
   }
}
```

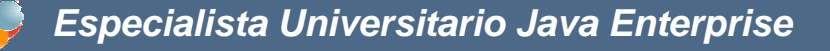

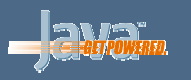

#### Uso de adapters

- Algunos listeners de Java tienen varios métodos para implementar (por ejemplo, MouseListener)
- Si sólo queremos definir una acción para uno de esos métodos, deberíamos dejar los demás vacíos, pero ocupando líneas de código y tiempo de programación:

```
JPanel p = new JPanel();
p.addMouseListener(new MouseListener()
{
    public void mouseClicked(MouseEvent e) {
        // ... Código del evento
    }
    public void mouseEntered (MouseEvent e) { // Inutil }
    public void mouseExited (MouseEvent e) { // Inutil }
    public void mousePressed (MouseEvent e) { // Inutil }
    public void mouseReleased (MouseEvent e) { // Inutil }
});
```

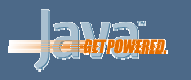

#### Uso de adapters

 En lugar de eso, podemos utilizar la clase adapter asociada al listener, y sólo definir los métodos que necesitemos:

```
JPanel p = new JPanel();
p.addMouseListener(new MouseAdapter()
{
    public void mouseClicked(MouseEvent e) {
        // ... Código del evento
    }
});
```